# Supplementary documentation **Proline Promag 53**

Data transmission via EtherNet/IP

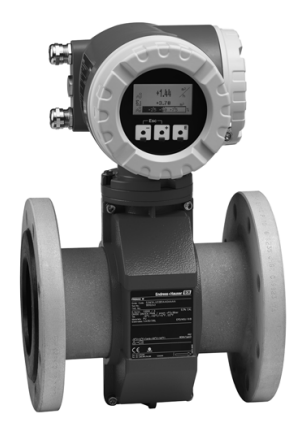

# Connection to an EtherNet/IP network and integration into a control system

#### Using the supplementary documentation

This supplementary document should only be used in conjunction with a Proline Promag 53 EtherNet/IP transmitter.

#### Associated device documentation

This document is an integral part of Operating Instructions BA117D (Proline Promag 53 Modbus RS485). It acts as a supplement to BA117D by providing information on using the transmitter in an EtherNet/IP network.

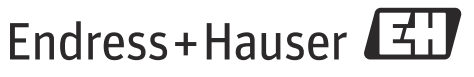

People for Process Automation

# Table of contents

| System design                                                                                                    |
|----------------------------------------------------------------------------------------------------|
| Measuring device                                                                                                    |
| Dual Ethernet module 3                                                                                                    |
| Connection versions                                                                                                    |
| Connection label 4                                                                                                    |
|                                                                                                    |
| Dual Ethernet module                                                                                                    |
| Configuration 5                                                                                                    |
| Status light emitting diodes (LED)                                                                                                    |
| DIP switches for hardware addressing 5                                                                                                    |
| DIP switches to reset software addressing                                                                                                    |
|                                                                                                    |
| Connection values 6                                                                                                    |
|                                                                                                    |
| Dual Ethernet module connection                                                                                                    |
| Power supply                                                                                                    |
| Etnernet port                                                                                                    |
| M12 fieldbus connector                                                                                                    |
| RJ45 connector                                                                                                    |
| Cable entries                                                                                                    |
|                                                                                                    |
| Grounding and shielding8                                                                                                    |
| EMC PG cable gland 8                                                                                                    |
| Conduit cabling                                                                                                    |
|                                                                                                    |
| Webserver                                                                                                    |
| PC/lanton settings 8                                                                                                    |
|                                                                                                    |
|                                                                                                    |
| Configuring the IP address 9                                                                                                    |
| Configuring the IP address9                                                                                                    |
| Configuring the IP address                                                                                                    |
| Configuring the IP address                                                                                                    |
| Configuring the IP address9Hardware addressing9Software addressing10DHCP client10Local operation11                                                                                                    |
| Configuring the IP address9Hardware addressing9Software addressing10DHCP client10Local operation11                                                                                                    |
| Configuring the IP address9Hardware addressing9Software addressing10DHCP client10Local operation11                                                                                                    |
| Configuring the IP address9Hardware addressing9Software addressing10DHCP client10Local operation11Webserver menus12                                                                                                    |
| Configuring the IP address.9Hardware addressing9Software addressing10DHCP client10Local operation11Webserver menus12Overview of the Webserver menus12                                                                                                    |
| Configuring the IP address.9Hardware addressing9Software addressing10DHCP client10Local operation11Webserver menus12Overview of the Webserver menus12Login12                                                                                                    |
| Configuring the IP address.9Hardware addressing9Software addressing10DHCP client10Local operation11Webserver menus12Overview of the Webserver menus12Login12User Management12                                                                                                    |
| Configuring the IP address9Hardware addressing9Software addressing10DHCP client10Local operation11Webserver menus12Overview of the Webserver menus12Login12User Management12Info13                                                                                                    |
| Configuring the IP address9Hardware addressing9Software addressing10DHCP client10Local operation11Webserver menus12Overview of the Webserver menus12Login12User Management12Info13Overview14                                                                                                    |
| Configuring the IP address9Hardware addressing9Software addressing10DHCP client10Local operation11Webserver menus12Overview of the Webserver menus12Login12User Management12Info13Overview13Network Configuration14                                                                                                    |
| Configuring the IP address9Hardware addressing9Software addressing10DHCP client10Local operation11Webserver menus12Overview of the Webserver menus12Login12User Management12Info13Overview13Network Configuration14Data Map15                                                                                                    |
| Configuring the IP address9Hardware addressing9Software addressing10DHCP client10Local operation11Webserver menus12Overview of the Webserver menus12Login12User Management12Info13Overview13Network Configuration14Data Map15Ethernet Diagnostics16                                                                                                    |
| Configuring the IP address9Hardware addressing9Software addressing10DHCP client10Local operation11Webserver menus12Overview of the Webserver menus12Login12User Management12Info13Overview13Network Configuration14Data Map15Ethernet Diagnostics16Device Configuration17Trive Webseries17                                                                                                    |
| Configuring the IP address9Hardware addressing9Software addressing10DHCP client10Local operation11Webserver menus12Overview of the Webserver menus12Login12User Management12Info13Overview13Network Configuration14Data Map15Ethernet Diagnostics16Device Configuration17Firmware Update17                                                                                                    |
| Configuring the IP address9Hardware addressing9Software addressing10DHCP client10Local operation11Webserver menus12Overview of the Webserver menus12Login12User Management12Info13Overview13Network Configuration14Data Map15Ethernet Diagnostics16Device Configuration17Firmware Update17Parameter Up-/Download17                                                                                                    |
| Configuring the IP address9Hardware addressing9Software addressing10DHCP client10Local operation11Webserver menus12Overview of the Webserver menus12Login12User Management12Info13Overview13Network Configuration14Data Map15Ethernet Diagnostics16Device Configuration17Firmware Update17Parameter Up-/Download17                                                                                                    |
| Configuring the IP address9Hardware addressing9Software addressing10DHCP client10Local operation11Webserver menus12Overview of the Webserver menus12Login12User Management12Info13Overview13Network Configuration14Data Map15Ethernet Diagnostics16Device Configuration17Firmware Update17Parameter Up-/Download17Technical data17                                                                                                    |
| Configuring the IP address9Hardware addressing9Software addressing10DHCP client10Local operation11Webserver menus12Overview of the Webserver menus12Login12User Management12Info13Overview13Network Configuration14Data Map15Ethernet Diagnostics16Device Configuration17Firmware Update17Parameter Up-/Download17Technical data17                                                                                                    |
| Configuring the IP address9Hardware addressing9Software addressing10DHCP client10Local operation11Webserver menus12Overview of the Webserver menus12Login12User Management12Info13Overview13Network Configuration14Data Map15Ethernet Diagnostics16Device Configuration17Firmware Update17Parameter Up-/Download17Configuring the Data Map via the Webserver18                                                                                      |
| Configuring the IP address.9Hardware addressing9Software addressing10DHCP client10Local operation11Webserver menus12Overview of the Webserver menus12Login12User Management12Info13Overview13Network Configuration14Data Map15Ethernet Diagnostics16Device Configuration17Firmware Update17Parameter Up-/Download17Technical data17Configuring the Data Map via the Webserver18                                                                     |
| Configuring the IP address9Hardware addressing9Software addressing10DHCP client10Local operation11Webserver menus12Overview of the Webserver menus12Login12User Management12Info13Overview13Network Configuration14Data Map15Ethernet Diagnostics16Device Configuration17Firmware Update17Parameter Up-/Download17Configuring the Data Map via the Webserver18Integrating into a control system20                                                   |
| Configuring the IP address9Hardware addressing9Software addressing10DHCP client10Local operation11Webserver menus12Overview of the Webserver menus12Login12User Management12Info13Overview13Network Configuration14Data Map15Ethernet Diagnostics16Device Configuration17Firmware Update17Parameter Up-/Download17Technical data17Configuring the Data Map via the Webserver18Integrating into a control system20Electronic data sheet file (EDS)20 |
| Configuring the IP address.9Hardware addressing9Software addressing10DHCP client10Local operation11Webserver menus12Overview of the Webserver menus12Login12User Management12Info13Overview13Network Configuration14Data Map15Ethernet Diagnostics16Device Configuration17Firmware Update17Parameter Up-/Download17Configuring the Data Map via the Webserver18Integrating into a control system20Electronic data sheet file (EDS)20                |

#### Integration into a Rockwell Automation

| control system                                          | 20 |
|---------------------------------------------------------|----|
| Installing the electronic data sheet file (EDS)         | 20 |
| Installation Add On Profile (AOP) incl. EDS             | 20 |
| Implementation in the Rockwell EtherNet/IP architecture | 20 |
| Download the settings                                   | 25 |
| Displaying the measured, input and output values in     |    |
| online mode                                             | 26 |

## System design

Measuring device

The measuring device has a dual Ethernet module to connect it to an EtherNet/IP network and for connecting to a Webserver integrated in the measuring device. It uses the EtherNet/IP communication protocol (Ethernet Industrial Protocol) in accordance with the ODVA specification.

Transmitters with a dual Ethernet module are marked "EtherNet/IP" on the nameplate.

#### **Dual Ethernet module**

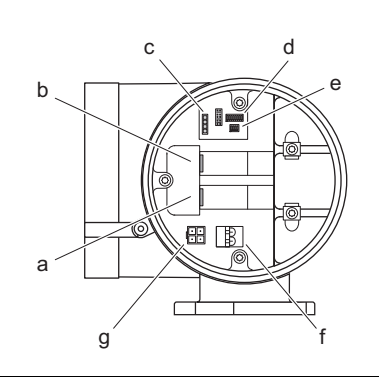

#### Structure of the dual Ethernet module

- a Ethernet port 1 for EtherNet/IP network or Webserver
- b Ethernet port 2 for EtherNet/IP network or Webserver
- c Status light emitting diodes (LED)
- d DIP switches for hardware addressing
- e DIP switches to reset software addressing
- f Power supply connection
- g Port for service interface FXA193 (FieldCare)

#### **Connection versions**

There are primarily three ways to connect the measuring device.

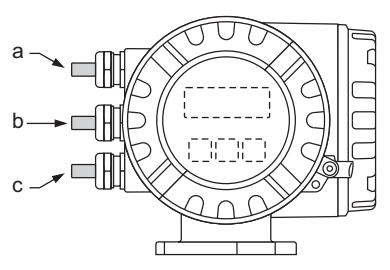

Transmitter cable entries

|   | Connection version 1    | Connection version 2    | Connection version 3               |
|---|-------------------------|-------------------------|------------------------------------|
| a | Ethernet via            | Ethernet via            | Ethernet via                       |
|   | cable entry/cable gland | fieldbus connector      | fieldbus connector                 |
| b | Dummy plug              | Dummy plug              | Ethernet via<br>fieldbus connector |
| с | Power supply via        | Power supply via        | Power supply via                   |
|   | cable entry/cable gland | cable entry/cable gland | cable entry/cable gland            |

#### **Connection version 1**

If the network cable is routed directly into the measuring device through the cable entry, an RJ45 plug must be connected to the network cable.

#### Note!

An RJ45 plug does **not** form part of the delivery.

#### Caution!

If this connection version is used, attention must be paid to the grounding and shielding of the measuring device  $\rightarrow \mathbb{B} 8$ .

#### Connection version 2 and 3

If the measuring device is connected using one or two fieldbus connectors, the device is supplied with one or two 4-pin M12 ports (in accordance with IEC 61076-2-10). You require M12 connectors to connect the device (e.g. Binder Ethernet Connector, Series 825, Article No: 99-3729-810-04).

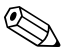

#### Note!

M12 connectors do **not** form part of the delivery.

#### Connecting to the EtherNet/IP network and accessing the Webserver

The measuring device has a dual Ethernet module with two Ethernet ports. A connection to the EtherNet/IP network, as well as a connection to the Webserver, can be established through the two Ethernet ports. The ports are assigned using the individual IP address.

The dual Ethernet module has an integrated switch that processes the Ethernet data packets on a "store and forward" basis. It can manage up to 256 MAC addresses in its source address table (SAT).

With regard to connection version 3, you can access the Webserver of the measuring device without having to open the device if a connection to the EtherNet/IP network has already been established.

In the case of connection versions 1 and 2, if a connection to the EtherNet/IP network has already been established you can connect to the Webserver by connecting a PC/laptop directly to the dual Ethernet module. The connection compartment of the measuring device must be opened for this purpose, however.

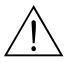

Warning! Heed the safety instructions in the Operating Instructions when opening the connection compartment!

**Connection label** 

A connection label in the cover of the connection compartment provides information on the default IP addresses and the device-specific MAC addresses. If a new IP address is assigned, this can be documented on the connection label.

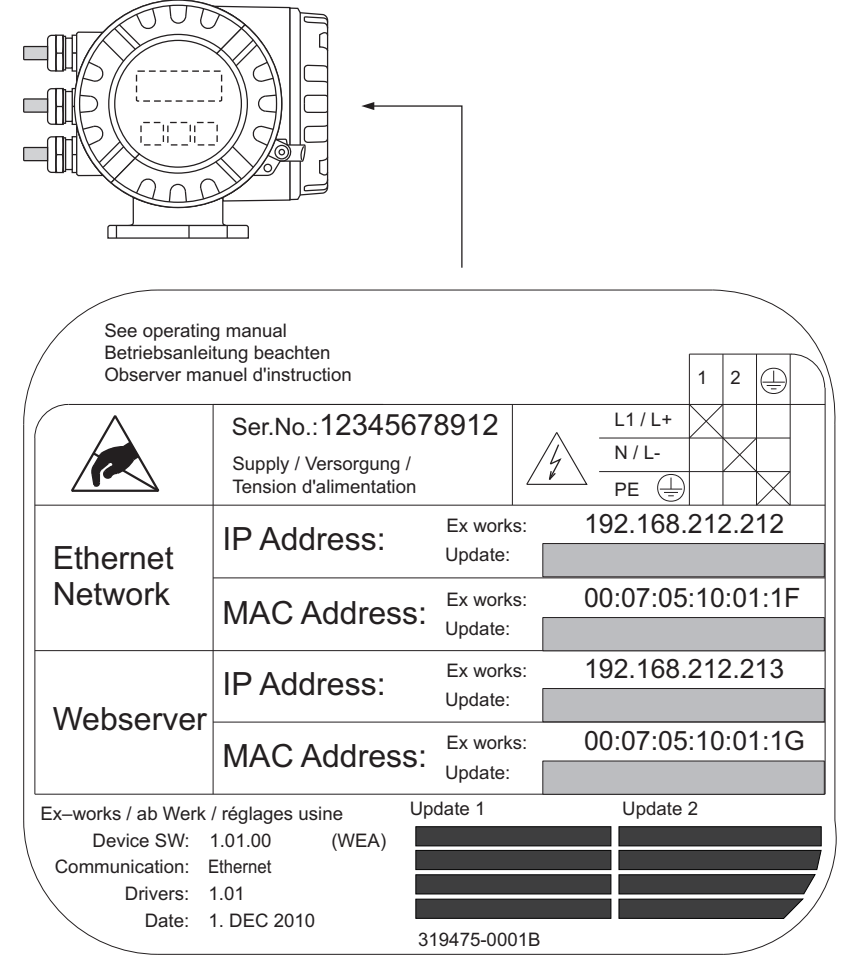

Connection label (example)

## **Dual Ethernet module**

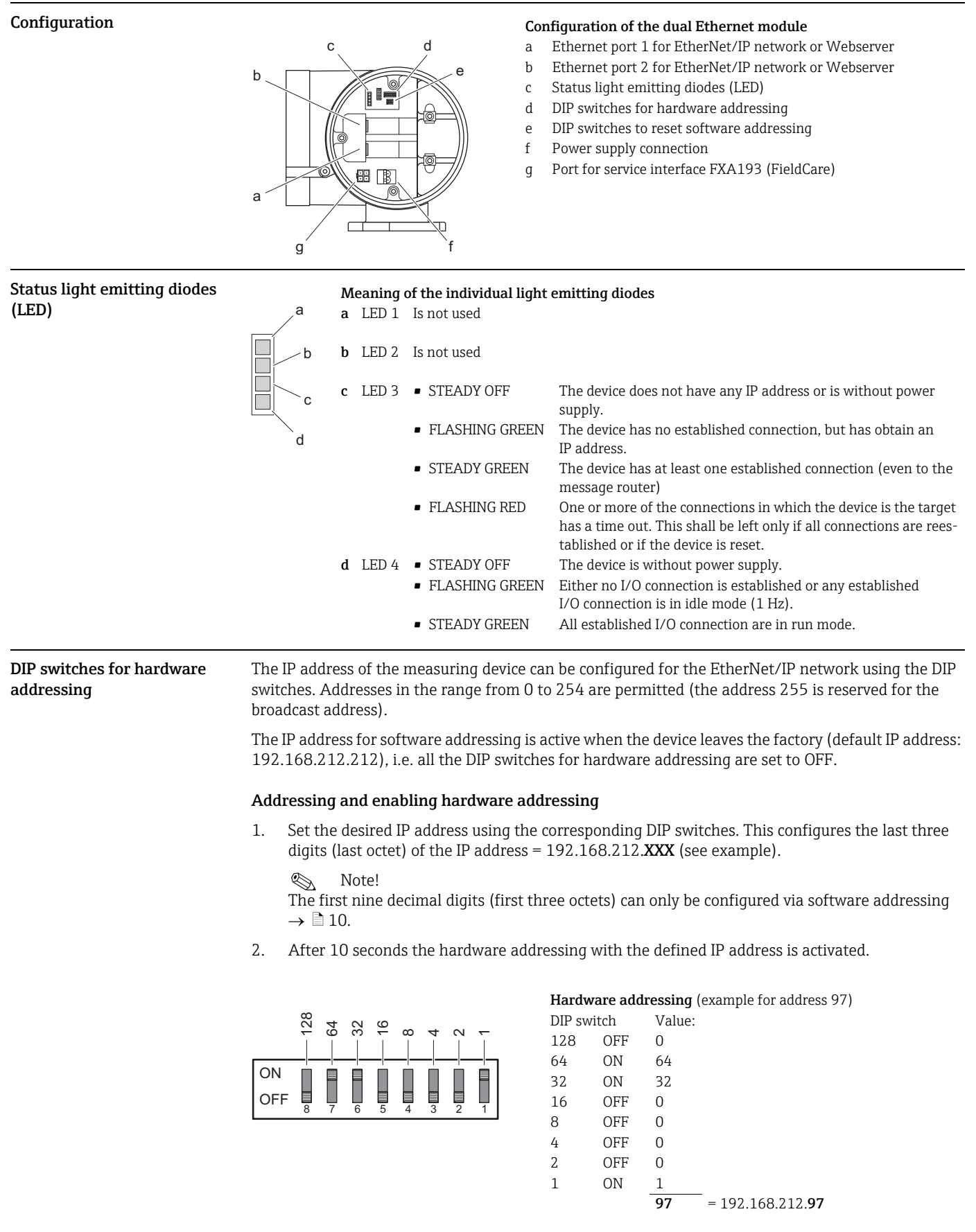

#### Disabling hardware addressing and activating software addressing

Switch all the DIP switches for hardware addressing to OFF.

# DIP switches to reset software addressing

The set IP addresses can be reset with the DIP switch to reset software addressing (see configuration of the dual Ethernet module  $\rightarrow \stackrel{\frown}{=} 5$ ). This resets the measuring device to the following default IP addresses: EtherNet/IP Network (192.168.212.212), WebServer (192.168.212.213).

Resetting the IP addresses set via software addressing

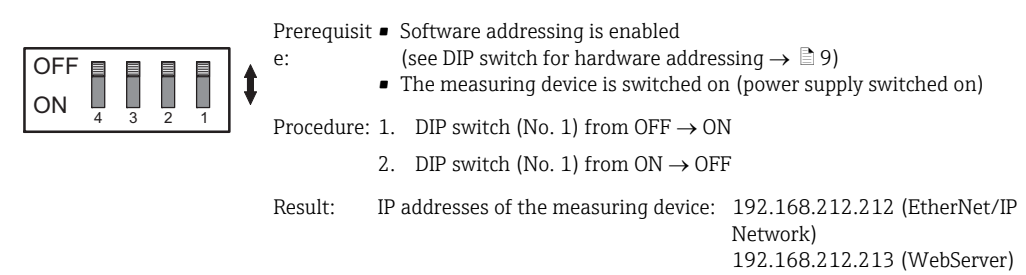

## **Connection values**

| Dual Ethernet module<br>connection |                                                                                                    | Dual Ethernet module connect<br>a Ethernet port 1 for EtherNe<br>b Ethernet port 2 for EtherNe<br>c Power supply connection | <b>tion</b><br>tt/IP network or Webserver<br>tt/IP network or Webserver               |
|------------------------------------|----------------------------------------------------------------------------------------------------|----------------------------------------------------------------------------------------------------|---------------------------------------------------------------------------------------|
|                                    | Note!<br>Due to the internal switch, both po<br>topology is used.                                             | orts may only be connected to the s                                                                                         | ame network when a Ring or Line                                                       |
| Power supply                       | 85 to 260 V AC, 20 to 55 V AC, 16                                                                             | o to 62 V DC                                                                                                    |                                                                                       |
|                                    | <ul> <li>Terminal No. 1: L1 for AC, L+ for</li> <li>Terminal No. 2: N for AC, L- for</li> </ul>               | or DC<br>DC                                                                                                    |                                                                                       |
| Ethernet port                      | The measuring device has a dual H<br>connecting to a Webserver integra<br>protocol (Ethernet Industrial Proto | Ethernet module to connect it to a<br>ited in the measuring device. It use<br>ocol) in accordance with the ODV/             | n EtherNet/IP network and for<br>es the EtherNet/IP communication<br>A specification. |
|                                    | A connection to the EtherNet/IP n<br>through the two Ethernet ports. T                                        | etwork, as well as a connection to the ports are assigned using the in                                                      | the Webserver, can be established<br>dividual IP address.                             |
|                                    | The measuring device has the foll                                                                             | owing default addresses when del                                                                                            | livered:                                                                              |
|                                    |                                                                                                    | EtherNet/IP network                                                                                                    | Webserver                                                                             |
|                                    | IP address                                                                                                    | 192.168.212.212                                                                                                    | 192.168.212.213                                                                       |
|                                    | Netmask                                                                                                    | 255.255.255.0                                                                                                    | 255.255.255.0                                                                         |
|                                    | Gateway                                                                                                    | 192.168.212.212                                                                                                    | 192.168.212.213                                                                       |

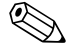

#### Note!

A connection label in the cover of the connection compartment provides information on the default IP addresses and the device-specific MAC addresses. If a new IP address is assigned, this can be documented on the connection label  $\rightarrow \triangleq 4$ .

#### M12 fieldbus connector

4-pole M12 port (in accordance with IEC 61076-2-10)

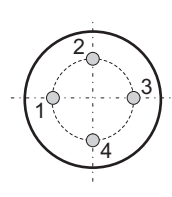

Assignment:

• Pin No. 1 and 3: signal channel 1

• Pin No. 2 and 4: signal channel 2

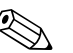

Note! You require M12 connectors to connect the device (e.g. Binder Ethernet Connector, Series 825, Article No: 09-3732-700-04). M12 connectors do **not** form part of the delivery.

#### Technical data for M12 fieldbus connector

| General characteristic values | General characteristic values                       |  |  |  |  |
|-------------------------------|-----------------------------------------------------|--|--|--|--|
| Number of contacts            | 4                                                   |  |  |  |  |
| Locking system                | Screws M12 x 1                                      |  |  |  |  |
| Wire gage in mm <sup>2</sup>  | Max. 0.75 (screw); max. 0.25 (solder)               |  |  |  |  |
| Wire gage in AWG              | Max. 20 (screw); max. 24 (solder)                   |  |  |  |  |
| Shell protection              | IP 67                                               |  |  |  |  |
| Upper temperature             | +85 °C (+185 °F)                                    |  |  |  |  |
| Lower temperature             | -40 °C (-40 °F)                                     |  |  |  |  |
| Mechanical operation          | > 50 mating cycles                                  |  |  |  |  |
| Electrical characteristics    |                                                     |  |  |  |  |
| Rated voltage                 | 250 V                                               |  |  |  |  |
| Rated impulse voltage         | 2500 V                                              |  |  |  |  |
| Pollution degree              | 3 (flange plug-in connections in connection area 2) |  |  |  |  |
| Overvoltage category          | П                                                   |  |  |  |  |
| Material group                | Ш                                                   |  |  |  |  |
| Test voltage                  | 2950 V                                              |  |  |  |  |
| Rated current (40 °C)         | 4 A                                                 |  |  |  |  |
| Contact resistance            | $\leq$ 3 m $\Omega$ (gold)                          |  |  |  |  |
| Insulation resistance         | $\geq 10^{10}  \Omega$                              |  |  |  |  |
| Material                      |                                                     |  |  |  |  |
| Pin contact                   | CuZn (brass)                                        |  |  |  |  |
| Socket contact                | CuZn (brass)                                        |  |  |  |  |
| Cable contact plating         | Au (shielded)                                       |  |  |  |  |
| Flange contact plating        | Au (gold)                                           |  |  |  |  |
| Male insert                   | PA 66 (UL 94 HB)                                    |  |  |  |  |
| Female insert                 | PA 66 (UL 94 HB)                                    |  |  |  |  |
| Metal housing cable connector | CuZn nickel-plated, zinc die-casting, nickel-plated |  |  |  |  |
| Socket                        | Zinc die-casting, nickel-plated                     |  |  |  |  |
| Thread ring                   | Zinc die-casting, nickel-plated                     |  |  |  |  |

#### **RJ45** connector

If the network cable is routed directly into the measuring device through the cable entry, an RJ45 plug must be connected to the network cable.

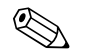

Note!

An RJ45 plug does **not** form part of the delivery.

**Cable entries** 

- Cable entry M20 × 1.5 (8 to 12 mm)
- Threads for cable entries, <sup>1</sup>/<sub>2</sub>" NPT, G <sup>1</sup>/<sub>2</sub>"

## Grounding and shielding

If the EtherNet/IP cable is routed directly into the measuring device through the cable entry (a fieldbus connector is not used), correct grounding and shielding must be ensured. This is required to guarantee electromagnetic compatibility (EMC). The following grounding and shielding options are available:

EMC PG cable gland Users can ensure correct grounding of the shield at the cable entry by using a standard armored thread (PG) cable gland that meets EMC requirements.

> If conduit cabling is used, both the conduit and the Ethernet cable (large area shield contact) have to be grounded at both ends.

- The shield of the Ethernet cable must be grounded at the entrance to the cabinet.
- The conduit must be electrically connected to the transmitter housing and the cabinet.

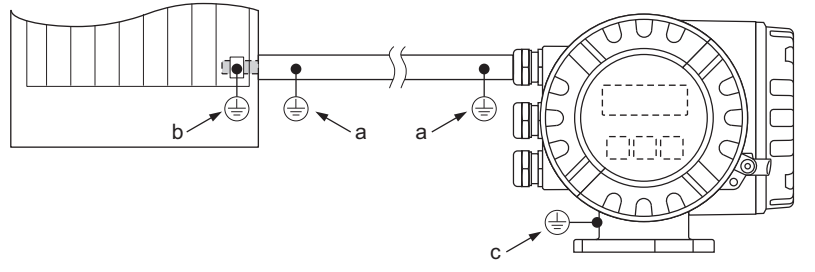

Ground connections necessary if using a conduit

- Ground connections on the conduit a
- Ground connection at the entrance to the cabinet b С
- Ground connection at the measuring device

### **PC/laptop settings**

Conduit cabling

## Webserver

The IP address of the Webserver (default IP address: 192.168.212.213) must be configured on the PC/ laptop to establish a connection to the Webserver of the measuring device.

The Webserver can be launched using any standard Web browser.

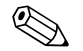

#### Note!

To establish a connection, the option for using the proxy server for LAN must be disabled in the settings for the Web browser.

## Configuring the IP address

|                     | 5 5                                                                                                    |                                                               |                                  |                                |                                                                                                    |  |
|---------------------|----------------------------------------------------------------------------------------------------|---------------------------------------------------------------|----------------------------------|--------------------------------|----------------------------------------------------------------------------------------------------|--|
| Hardware addressing | The IP address of the measuring device c<br>switches for hardware addressing (see co<br>the range from 0 to 254 are permitted (t                                                               | an be configured f<br>onfiguration of du<br>he address 255 is | for the H<br>al Ether<br>reserve | EtherNe<br>met mo<br>ed for th | et/IP network via the DIP<br>odule $\rightarrow \stackrel{\frown}{=} 5$ ). Addresses in<br>he broadcast address). |  |
|                     | The IP address for software addressing is 192.168.212.212), i.e. all the DIP switch                                                                                                    | active when the d<br>les for hardware a                       | evice lea<br>ddressii            | aves th<br>ng are :            | e factory (default IP address:<br>set to OFF.                                                                     |  |
|                     | Addressing and enabling hardware add                                                                                                    | dressing                                                      |                                  |                                |                                                                                                    |  |
|                     | <ol> <li>Set the desired IP address using the corresponding DIP switches. This configures the last three<br/>digits (last octet) of the IP address = 192.168.212.XXX (see example).</li> </ol> |                                                               |                                  |                                |                                                                                                    |  |
|                     | Solution Note!<br>The first nine decimal digits (first three octets) can only be configured via software addressing<br>$\rightarrow \stackrel{\circ}{=} 10.$                                   |                                                               |                                  |                                |                                                                                                    |  |
|                     | 2. After 10 seconds the hardware add                                                                                                    | ressing with the d                                            | efined I                         | P addr                         | ess is activated.                                                                                                 |  |
|                     |                                                                                                    | Hardware add                                                  | ressing (                        | (exampl                        | e for address 97)                                                                                                 |  |
|                     | 8 7 7 9                                                                                                    | DIP switch                                                    | Statu                            | s = Val                        | ue configured (IP address):                                                                                       |  |
|                     | -66666664666                                                                                                    | 8 = 128                                                       | OFF                              | 0                              | <u> </u>                                                                                                    |  |
|                     |                                                                                                    | 7 = 64                                                        | ON                               | 64                             |                                                                                                    |  |
|                     |                                                                                                    | 6 = 32                                                        | ON                               | 32                             |                                                                                                    |  |
|                     | OFF 8 7 6 5 4 3 2 1                                                                                                    | 5 = 16                                                        | OFF                              | 0                              |                                                                                                    |  |
|                     |                                                                                                    | 4 = 8                                                         | OFF                              | 0                              |                                                                                                    |  |
|                     |                                                                                                    | 3 = 4                                                         | OFF                              | 0                              |                                                                                                    |  |
|                     |                                                                                                    | 2 = 2                                                         | OFF                              | 0                              |                                                                                                    |  |
|                     |                                                                                                    | 1 = 1                                                         | ON                               | 1                              |                                                                                                    |  |
|                     |                                                                                                    |                                                               |                                  | 97                             | = 192.168.212. <b>97</b>                                                                                          |  |
|                     | Note!<br>The IP address set via the hardware addr<br>A warning appears in the "Network Confi                                                                                                   | essing function ca<br>guration" menu in                       | n be vis<br>dicating             | sualized<br>I that h           | d using the Webserver.<br>ardware addressing is active                                                            |  |
|                     | and which IP address has been set. Exam                                                                                                    | ple of hardware a                                             | ddressii                         | ng with                        | n IP address 5:                                                                                                   |  |
|                     | IP Settings EtherNet/IP                                                                                                    | _                                                             |                                  |                                |                                                                                                    |  |
|                     | DHCP                                                                                                    |                                                               |                                  |                                |                                                                                                    |  |
|                     | IP-Address 192.168.212.5                                                                                                    |                                                               |                                  |                                |                                                                                                    |  |
|                     | Netmask 255.255.255.0                                                                                                    | ]                                                             |                                  |                                |                                                                                                    |  |
|                     | Gateway 192.168.212.212                                                                                                    | 1                                                             |                                  |                                |                                                                                                    |  |
|                     | Submit                                                                                                    | -                                                             |                                  |                                |                                                                                                    |  |
|                     | Warning: DIP SW1 active, last byte of the EtherNet/IP A                                                                                                    | ddress ist fixed to 5!                                        |                                  |                                |                                                                                                    |  |
|                     |                                                                                                    |                                                               |                                  |                                |                                                                                                    |  |

#### Disabling hardware addressing and activating software addressing

Switch all the DIP switches for hardware addressing to OFF.

#### Software addressing

Software addressing is performed in the "Network Configuration" menu of the Webserver. Both the IP address for the Webserver and the IP address for the EtherNet/IP network can be configured.

The measuring device has the following default addresses when delivered:

|            | EtherNet/IP network | Webserver       |
|------------|---------------------|-----------------|
| IP address | 192.168.212.212     | 192.168.212.213 |
| Netmask    | 255.255.255.0       | 255.255.255.0   |
| Gateway    | 192.168.212.212     | 192.168.212.213 |

Addresses in the range from 0 to 254 are permitted (the address 255 is reserved for the broadcast address).

| DHCP:                                                   |                                                               |
|---------------------------------------------------------|---------------------------------------------------------------|
| IP Address:                                             | 192.168.212.213                                               |
| Netmask:                                                | 255.255.255.0                                                 |
| Gateway:                                                | 0.0.0.0                                                       |
| ettings EtherNet/IP                                     |                                                               |
| ettings EtherNet/IP                                     |                                                               |
| ettings EtherNet/IP<br>DHCP:<br>IP Address:             | □<br>[]<br>[]<br>[]<br>[]<br>[]<br>[]<br>[]<br>[]<br>[]<br>[] |
| ettings EtherNet/IP<br>DHCP:<br>IP Address:<br>Netmask: | □<br>192.168.212.212<br>255.255.255.0                         |

Software addressing via the "Network Configuration" menu

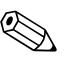

#### Note!

Note!

- Software addressing is disabled if hardware addressing is activated  $\rightarrow \textcircled{1}9$ .
- When changing from software addressing to hardware addressing, the first nine digits (first three octets) that were configured using software addressing, remain unchanged.
- A reset of the software addressing to the default setting is possible  $\rightarrow \triangleq 6$ .

#### DHCP client

If a DHCP server is used within the EtherNet/IP network, the IP address, gateway and subnet mask are set automatically when the DHCP client function is enabled. The MAC address of the measuring device is used for identification purposes (see also the connection label on  $\rightarrow \triangleq 4$ ).

The DHCP client function is enabled in the "Network Configuration" menu.

The measuring device has the following DHCP default settings when delivered:

|      | EtherNet/IP network | Webserver     |
|------|---------------------|---------------|
| DHCP | Yes (enabled)       | No (disabled) |

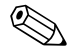

The DHCP client function is disabled if hardware addressing is enabled  $\rightarrow \mathbb{P}$  9.

#### Local operation

The address configuration for the measuring device is displayed via the local display.

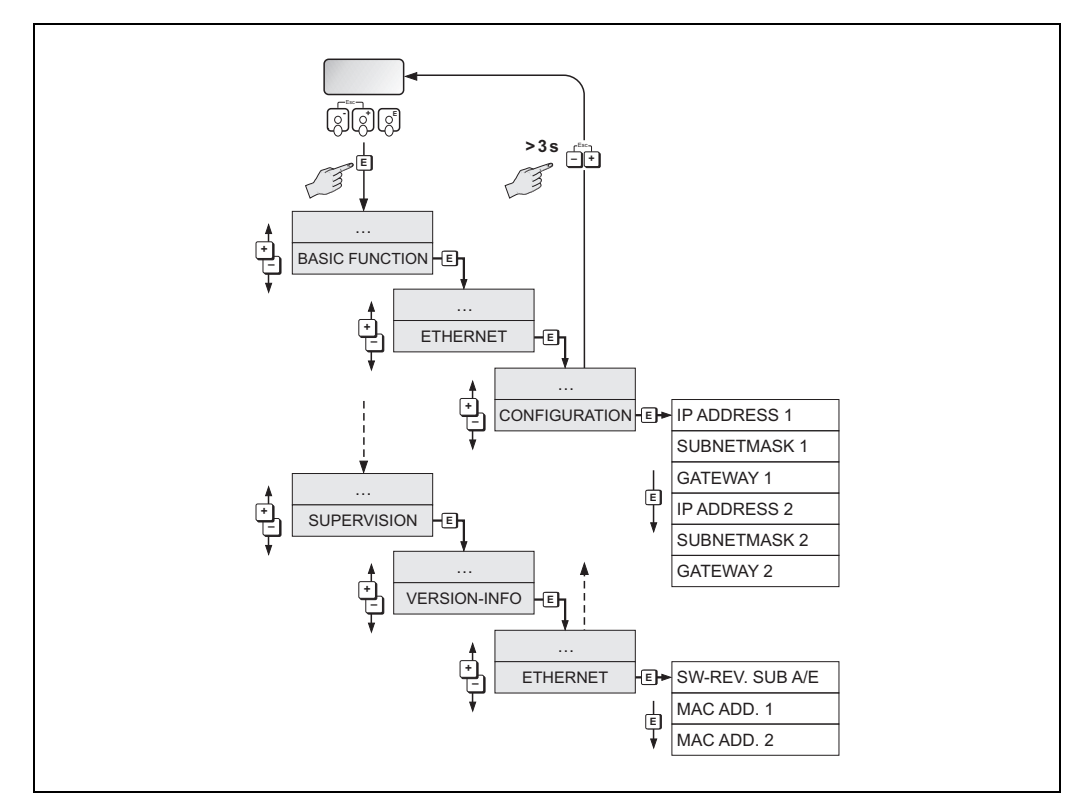

Displaying the address configuration via the local display

The individual addressing parameters are assigned as follows:

| Parameter    | Assignment          |
|--------------|---------------------|
| IP ADDRESS 1 | EtherNet/IP network |
| SUBNETMASK 1 |                     |
| GATEWAY 1    |                     |
| MAC ADD. 1   |                     |
| IP ADDRESS 2 | Webserver           |
| SUBNETMASK 2 |                     |
| GATEWAY 2    |                     |
| MAC ADD. 2   |                     |

## Webserver menus

# Overview of the Webserver menus

Promag 53 - Ethernet - Info

| Info     | User<br>Management       |          | Parameter<br>Up-/Download | Ethernet<br>Diagnostic | Endress+Hau-<br>ser |
|----------|--------------------------|----------|---------------------------|------------------------|---------------------|
| Overview | Network<br>Configuration | Data Map | Device<br>Config          | Firmware<br>Update     | Login               |

The Webserver has the following menus:

| Info                      | Displaying the serial number of the device, EtherNet HW and communication status | → 🖹 13 |
|---------------------------|----------------------------------------------------------------------------------|--------|
| User Management           | For assigning access authorization to the Webserver                              | → 🖹 12 |
| Parameter<br>Up-/Download | Loading resp. saving of the device parameter                                     | → 🖹 17 |
| Ethernet Diagnostics      | Displaying the Ethernet Diagnostics values                                       | → 🖹 16 |
| Endress+Hauser            | Link to the Endress+Hauser homepage                                              |        |
| Overview                  | Information on the measuring device, the status and displaying measured values   | → 🖹 13 |
| Network Configuration     | Configuration of the network                                                     | → 🖹 14 |
| Data Map                  | Displaying the input and output values for EtherNet/IP data transmission         | → 🖹 15 |
| Device Config             | Configuration of the parameters of the measuring device                          | → 🖹 17 |
| Firmware Update           | Update to the firmware of the dual Ethernet module                               | → 🖹 17 |
| Login                     | For enabling access to the Webserver                                             | → 🖹 12 |

Login

Enabling access to the Webserver.

| User:     | admin |
|-----------|-------|
| Password: | ••••  |
| <u></u>   |       |

Webserver login

Configuration when delivered:

- User: admin
- Password: admin

## Note!

We recommend that you change the password for the administrator after configuring the user rights (see "User Management" Webserver menu  $\rightarrow \square$  12).

User Management

Configuration of the access authorization for individual users or user groups (user name) and the related password. Select the individual categories (Firmware Update, Network Config etc.) to enable these menus for the users or user groups.

Info

Displays the serial number of the measuring device, information on the Ethernet hardware and of the current communication status:

| 38098491000       |
|-------------------|
|                   |
| V1.00.00          |
| 71098081          |
| V1.01.00          |
| 71117459          |
| 0000500350        |
| 00:07:05:10:03:33 |
| 00:07:05:10:03:32 |
|                   |
| connected         |
|                   |

Overview

Displays information on the measuring device, the measured values and the current system condition of the measuring device:

| Device Information         |                       |
|----------------------------|-----------------------|
| Tag:                       |                       |
| IP Address Webserver.      | 192 168 1 243         |
| IP Address EtherNet/IP:    | 192.168.1.40          |
| Measured Values            |                       |
| Mass Flow:                 | 0.0000 kg/h           |
| Volume Flow:               | 0.0021 m³/h           |
| Totalizer Sum 1:           | 2951.4517 dm³         |
| Totalizer Sum 2:           | 2.1441 m <sup>3</sup> |
| Totalizer Sum 3:           | 0.0000 m³             |
| Status                     |                       |
| Actual System Condition    | SYSTEM OK             |
| Previous System Condition: | UP-/DOWNL.ACT         |
| Stop Refresh               |                       |

Overview menu

#### **Network Configuration**

- Assigning a tag name to the measuring device.
- Activating the DHCP client function for the EtherNet/IP network and the Webserver
- Address configuration: IP settings for the EtherNet/IP network and the Webserver
- Uploading the device-specific EDS (Electronic Data Sheet) file for integrating the measuring device into a network

| ttings Webserver        |                                         |  |
|-------------------------|-----------------------------------------|--|
| DHCP:                   |                                         |  |
| IP Address:             | 192.168.212.213                         |  |
| Netmask:                | 255.255.255.0                           |  |
| Gateway:                | 0.0.00                                  |  |
| DUCP                    |                                         |  |
| Drici.                  |                                         |  |
| IP Address:             | 192.168.212.212                         |  |
| IP Address:<br>Netmask: | 192.168.212.212           255.255.255.0 |  |

Network Configuration menu

#### Tag

A tag name can be entered for the measuring device or the measuring point. The tag also appears in the "Overview" menu. Possible entries: max. 32-digit text (A-Z, 0-9, +,-, punctuation marks).

#### **DHCP** client

The IP address, gateway and netmask are set automatically if the DHCP client function is enabled for the Web server or the EtherNet/IP network. The MAC address of the measuring device is used for identification purposes (see also the connection label on  $\rightarrow \stackrel{\text{le}}{=} 4$ ). When the device leaves the factory, the DHCP client function is enabled for the EtherNet/IP network and disabled for the Webserver.

#### IP settings

The IP address, the netmask and the gateway can be entered for the Webserver and the EtherNet/IP network via the IP settings. The measuring device has the following default addresses when delivered:

|            | EtherNet/IP network | Webserver       |
|------------|---------------------|-----------------|
| IP address | 192.168.212.212     | 192.168.212.213 |
| Netmask    | 255.255.255.0       | 255.255.255.0   |
| Gateway    | 192.168.212.212     | 192.168.212.213 |

#### Submit

Clicking the "Submit" button sends all the settings and entries of the "Network Configuration" menu to the measuring device.

#### Load EDS File

The EDS file that is needed to integrate the measuring device into an EtherNet/IP network can be downloaded from the measuring device to the PC/laptop using the "Load EDS File" button.

#### Data Map

Displays the input and output values for EtherNet/IP data transmission and related information:

- Position number
- Description (1)
- Register number
- Current input and output values
- Description (2)
- Data type
- Description (3)

Subdivision of the Data Map:

- Pos. 1 to 10 = input values (sent by the measuring device to the controller)
- Pos. 11 to 16 = output values (sent by the controller to the measuring device)

| Pos. | Description | Register | Value     | Description | Data Type     | Description |      |
|------|-------------|----------|-----------|-------------|---------------|-------------|------|
| 1    |             | 2007     | -0.0007   |             | Input Float   |             | Edit |
| 2    |             | 2009     | 0.0000    |             | Input Float   |             | Edit |
| 3    |             | 0        | -nan      |             | Input Float   |             | Edit |
| 4    |             | 0        | -nan      |             | Input Float   |             | Edit |
| 5    |             | 0        | -nan      |             | Input Float   |             | Edit |
| 6    | 101223      | 0        | -nan      |             | Input Float   |             | Edit |
| 7    |             | 2610     | 267.9037  |             | Input Float   |             | Edit |
| 8    |             | 2810     | 739.5825  |             | Input Float   |             | Edit |
| 9    |             | 3010     | -471.6787 |             | Input Float   |             | Edit |
| 10   |             | 6859     | 1.55      |             | Input Integer |             | Edit |
| 11   |             | 2608     | 0.0000    |             | Output Float  |             | Edit |
| 12   |             | 2808     | 0.0000    |             | Output Float  |             | Edit |
| 13   |             | 3008     | 0.0000    |             | Output Float  |             | Edit |
| 14   |             | 0        | 0.0000    |             | Output Float  |             | Edit |
| 15   |             | 0        | 0.0000    |             | Output Float  |             | Edit |
| 16   | Sec.22      | 0        | 0.0000    |             | Output Float  |             | Edit |

Data Map menu

#### Input and output values

The sequence and number of input and output values for EtherNet/IP data transmission are displayed via the Data Map (configuration of the Data Map via Webserver  $\rightarrow 18$ ). The Data Map is configured as follows when the measuring device leaves the factory:

| Pos. | Parameter               | Register | Input/output values                 |
|------|-------------------------|----------|-------------------------------------|
| 1    | Mass flow               | 2007     | Input values                        |
| 2    | Volume flow             | 2009     | The imput values are continue to    |
| 3    | -                       | 0        | measuring device to the controller. |
| 4    | -                       | 0        |                                     |
| 5    | -                       | 0        |                                     |
| 6    | -                       | 0        |                                     |
| 7    | Totalizer 1             | 2610     |                                     |
| 8    | Totalizer 2             | 2810     |                                     |
| 9    | Totalizer 3             | 3010     |                                     |
| 10   | Actual system condition | 6859     |                                     |
| 11   | Reset totalizer 1       | 2608     | Output values                       |
| 12   | Reset totalizer 2       | 2808     | The cutruit velues are cent by the  |
| 13   | Reset totalizer 3       | 3008     | controller to the measuring device. |
| 14   | -                       | 0        |                                     |
| 15   | -                       | 0        |                                     |
| 16   | -                       | 0        |                                     |

#### **Ethernet Diagnostics**

Displaying the Ethernet Diagnostics values.

| Ethernet Port 1      |                         |                           |         |
|----------------------|-------------------------|---------------------------|---------|
| Link Status:         | Inactive                |                           |         |
| Media Speed:         | Unknown                 |                           |         |
| Duplex:              | Unknown                 |                           |         |
| Autonegotiate S      | tatus: Autonegotiation  | in progress               |         |
| Ethernet Port 2      |                         |                           |         |
| Link Status:         | Active                  |                           |         |
| Media Speed:         | 100 Mbps                |                           |         |
| Duplex:              | Full Duplex             |                           |         |
| Autonegotiate S      | tatus: Successfully ne  | gotiated speed and duplex |         |
| CIP Connection Stati | stics                   |                           |         |
| Active Explicit M    | an Connections:         | 0                         |         |
| Explicit Msg Cor     | nections Supported:     | 20                        |         |
| Total Explicit Ms    | g Connections Observed: | 0                         |         |
| Active I/O Conne     | ections:                | 1                         |         |
| I/O Connections      | Supported:              | 10                        |         |
| Total I/O Conner     | ctions Observed:        | 1                         |         |
| Conn Open Rec        | juests:                 | 1                         |         |
| Open Request B       | Errors:                 | 0                         |         |
| Conn Close Re        | quests:                 | 0                         |         |
| Close Request        | Errors:                 | 0                         |         |
| Conn Timeouts:       |                         | 0                         |         |
| TCP Connection Stat  | listics                 |                           |         |
| Active TCP Conr      | nections:               |                           |         |
| TCP Connection       | ns Supported:           | 10                        |         |
| Total TCP Conn       | ections Observed:       | 1                         |         |
| CIP Explicit Messagi | ng Statistics           |                           |         |
| Connected Mes        | sages Sent:             | 0                         |         |
| Connected Mes        | sages Received:         | 0                         |         |
| Unconnected M        | essages Sent:           | 1                         |         |
| Unconnected M        | essages Received:       |                           |         |
| CIP I/O Messaging St | tatistics               |                           |         |
|                      |                         | Packets/Second            | Total   |
| Messages Sent        |                         | 50                        | 3159426 |
| Messages Rece        | eived:                  | 50                        | 3153091 |
| Messages Inhib       | ited:                   | 0                         | 0       |
| Messages Reje        | cted:                   | 0                         | 0       |
| Messages Miss        | ed:                     | 0                         | 0       |
| Sum (Sent + Re       | cv + Innib + Rejc):     | 100                       | 6312517 |
| I/O Packet Capa      | city:                   | 500                       |         |
| Theoretical rese     | rve I/O Capacity:       | 400                       |         |
| Actual reserve I/    | O Capacity:             | 400                       |         |
|                      |                         |                           |         |

EtherNet Diagnostics menu

| Device Configuration   | <ul> <li>Configuration of the parameters of the measuring device</li> <li>Show any system or process errors on the display</li> <li>Direct access to individual parameters of the measuring device</li> </ul> |                                                                                                    |                                             |  |  |  |
|------------------------|----------------------------------------------------------------------------------------------------|----------------------------------------------------------------------------------------------------|---------------------------------------------|--|--|--|
|                        | Device Configuration<br>Measured Variables<br>Measuring Values<br>Main Variables<br>System Units<br>User Interfaces<br>Configuration<br>Supervision<br>Configuration<br>Service                               | MASS FLOW 0<br>VOLUME FLOW 0.00208963<br>DENSITY 0                                                                               | Help<br>kg/h<br>1 m³/h<br>g/cm³             |  |  |  |
|                        | "Device Configuration" menu                                                                                                    |                                                                                                    |                                             |  |  |  |
| Firmware Update        | The Ethernet module's firmware can be<br>from www.endress.com.<br>Note!<br>The device software (amplifier, I/O mod<br>Device FXA193/291 DTM and the Field                                                     | updated via this menu. The latest firmware<br>ule) is updated via the FXA193 service inter<br>ICare plant asset management tool. | file can be obtained<br>face using the Flow |  |  |  |
| Parameter Up-/Download | Use this function to save the configurat parameter to the device.                                                                                                    | ion parameter from the device or upload th                                                                                       | ne configuration                            |  |  |  |
|                        | Upload Configuration Parameters from Device                                                                                                    |                                                                                                    |                                             |  |  |  |
|                        | Upload                                                                                                    |                                                                                                    |                                             |  |  |  |
|                        | Download Configuration Parameters to Device                                                                                                    |                                                                                                    |                                             |  |  |  |
|                        | Download File:                                                                                                    |                                                                                                    | Browse                                      |  |  |  |
|                        | Download                                                                                                    |                                                                                                    |                                             |  |  |  |
|                        | "Up-/Download" menu                                                                                                    |                                                                                                    |                                             |  |  |  |

# Technical data

The device supported the full duplex mode. Cyclic time: 3 ms (RPI Range)

## Configuring the Data Map via the Webserver

The input and output values for EtherNet/IP data transmission and related information are displayed in the Data Map (Data Map  $\rightarrow \triangleq 15$ ). The order and number of the input and output values can be adapted for EtherNet/IP data transmission. Write access to the related parameters has to be enabled to configure the Data Map (Login  $\rightarrow \triangleq 12$ ).

1. Open the **"Device Config"** menu in the Webserver.

| Promag 53 - Ethernet - Info |                          |          |                           |                        |                     |  |
|-----------------------------|--------------------------|----------|---------------------------|------------------------|---------------------|--|
| Info                        | User<br>Management       |          | Parameter<br>Up-/Download | Ethernet<br>Diagnostic | Endress+Hau-<br>ser |  |
| Overview                    | Network<br>Configuration | Data Map | Device<br>Config          | Firmware<br>Update     | Login               |  |

 Open "Basic functions" → "Additional Config." → "Configuration" in the "Device Config" menu.

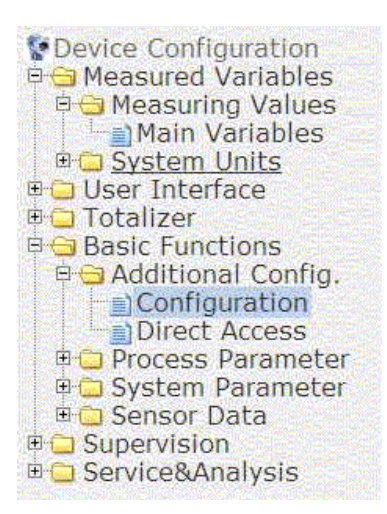

3. Scroll down until you come to the **SCAN LIST REG. 1** parameter.

| SCAN LIST REG. 1  | 2007 |                           |
|-------------------|------|---------------------------|
| SCAN LIST REG. 2  | 2009 | Contraction of the second |
| SCAN LIST REG. 3  | 0    |                           |
| SCAN LIST REG. 4  | 0    |                           |
| SCAN LIST REG. 5  | 0    |                           |
| SCAN LIST REG. 6  | 0    |                           |
| SCAN LIST REG. 7  | 2610 |                           |
| SCAN LIST REG. 8  | 2810 |                           |
| SCAN LIST REG. 9  | 3010 |                           |
| SCAN LIST REG. 10 | 6859 |                           |
| SCAN LIST REG. 11 | 2608 |                           |
| SCAN LIST REG. 12 | 2808 | 16.5                      |
| SCAN LIST REG. 13 | 3008 |                           |
| SCAN LIST REG. 14 | 0    | 1                         |
| SCAN LIST REG. 15 | 0    |                           |
| SCAN LIST REG. 16 | 0    |                           |
|                   |      |                           |

| Parameter in Additional Settings, related<br>register = position (row) in the Data Map |          | Value configuration when delivered (an input or output value is assigned to the position in question) |       |   |                         |                    |
|----------------------------------------------------------------------------------------|----------|----------------------------------------------------------------------------------------------------|-------|---|-------------------------|--------------------|
| Parameter                                                                              | Register | Pos. in Data Map                                                                                      | Value | = | Register for            | Input/output value |
| SCAN LIST REG. 1                                                                       | 5001     | Row 1                                                                                                 | 2007  | = | Mass flow               | Input values*      |
| SCAN LIST REG. 2                                                                       | 5002     | Row 2                                                                                                 | 2009  | = | Volume flow             |                    |
| SCAN LIST REG. 3                                                                       | 5003     | Row 3                                                                                                 | -     |   |                         |                    |
| SCAN LIST REG. 4                                                                       | 5004     | Row 4                                                                                                 | -     |   |                         |                    |
| SCAN LIST REG. 5                                                                       | 5005     | Row 5                                                                                                 | -     |   |                         |                    |
| SCAN LIST REG. 6                                                                       | 5006     | Row 6                                                                                                 | -     |   |                         |                    |
| SCAN LIST REG. 7                                                                       | 5007     | Row 7                                                                                                 | 2610  | = | Totalizer 1             |                    |
| SCAN LIST REG. 8                                                                       | 5008     | Row 8                                                                                                 | 2810  | = | Totalizer 2             |                    |
| SCAN LIST REG. 9                                                                       | 5009     | Row 9                                                                                                 | 3010  | = | Totalizer 3             |                    |
| SCAN LIST REG. 10                                                                      | 5010     | Row 10                                                                                                | 6859  | = | Actual system condition |                    |
| SCAN LIST REG. 11                                                                      | 5011     | Row 11                                                                                                | 2608  | = | Reset totalizer 1       | Output values*     |
| SCAN LIST REG. 12                                                                      | 5012     | Row 12                                                                                                | 2808  | = | Reset totalizer 2       |                    |
| SCAN LIST REG. 13                                                                      | 5013     | Row 13                                                                                                | 3008  | = | Reset totalizer 3       |                    |
| SCAN LIST REG. 14                                                                      | 5015     | Row 14                                                                                                | 0     | = | -                       |                    |
| SCAN LIST REG. 15                                                                      | 5016     | Row 15                                                                                                | 0     | = | -                       | ]                  |
| SCAN LIST REG. 16                                                                      | 5017     | Row 16                                                                                                | 0     | = | -                       | ]                  |

The parameters SCAN LIST REG. 1 to 16 stand for the particular row (position) 1-16 in the Data Map. The Data Map is configured as follows when the measuring device leaves the factory:

\* Input and output value from the point of view of the higher-order controller

4. The mass flow appears in the first row (Pos. 1) in the Data Map, i.e. this input value is the first value to be sent to the higher-order controller via EtherNet/IP data transmission. The system can continue to describe the individual input or output value in the Data Map  $\rightarrow 15$ 

| Pos. | Description | Register | Value     | Description | Data Type   | Description |      |
|------|-------------|----------|-----------|-------------|-------------|-------------|------|
| 1    | Massflow    | 2007     | 3547.8340 |             | Input Float | Massflow    | Edit |

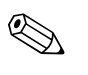

#### Note!

The Data Map can be configured via the "Device Config" menu (by entering the Register and Value  $\rightarrow \ge 17$ ).

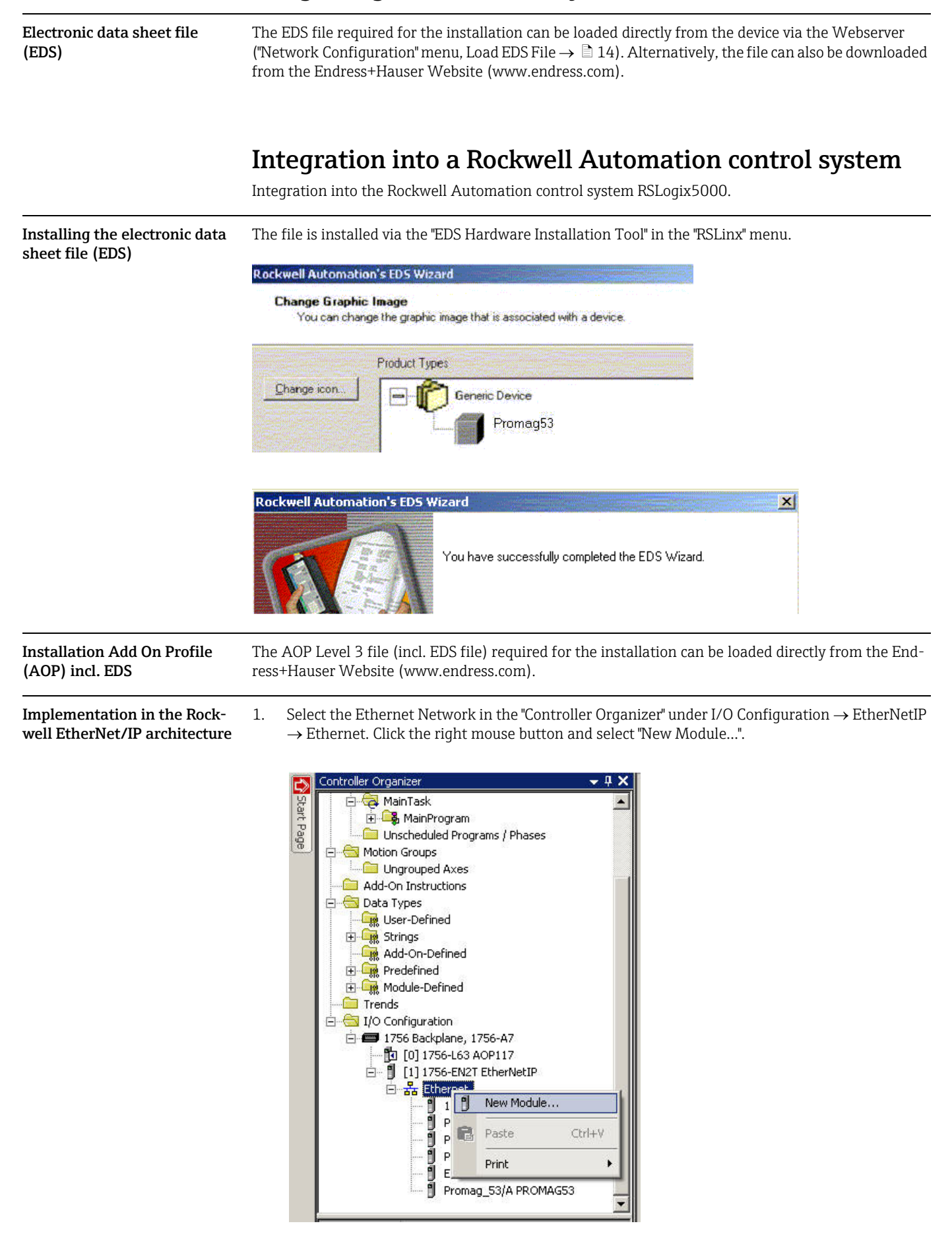

## Integrating into a control system

2. Choose the desired device. The window "New Module" will open automatically.

| Description                            | Vendor                                                                                                    |
|----------------------------------------|----------------------------------------------------------------------------------------------------|
|                                        |                                                                                                    |
| RFID Interface Module                  | Allen-Bradley                                                                                                    |
| MultiSight Vision Sensor, 6mm lens     | Allen-Bradley                                                                                                    |
| MultiSight Vision Sensor, 12mm lens    | Allen-Bradley                                                                                                    |
| EtherNet/IP Electromagnetic Flow Meter | Endress+Hau.                                                                                                    |
| EtherNet/IP Mass Flow Meter            | Endress+Hau.                                                                                                    |
| Fin                                    | d Add Favorite                                                                                                    |
| Vendor Favorites                       |                                                                                                    |
|                                        | Description  RFID Interface Module  MultiSight Vision Sensor, form lens MultiSight Vision Sensor, 12mm lens EtherNet/IP Electromagnetic Flow Meter EtherNet/IP Mass Flow Meter  Fin /endor Favorites |

3. Adapt the details for "Name" and "Ethernet Address" in register "General" in the "New Module" window.

| ype:<br>endor: | Endress+H   | 3 EtherNet/IP Electromagnetic Flow Me<br>auser | - Ethernet Address             |
|----------------|-------------|------------------------------------------------|--------------------------------|
| arent:<br>ame: | p53         |                                                | Private Network: 192.168.1. 50 |
| escription:    |             |                                                | C IP Address:                  |
| Module Defi    | inition     |                                                |                                |
| Series:        |             | A Change                                       |                                |
| Revision:      |             | 1.1                                            |                                |
| Electronic K   | .eying:     | Compatible Module                              |                                |
| Connection:    |             | I/O Data (no device config)                    |                                |
| Scan Regist    | ter Format: | Factory Default Set                            |                                |
| Default Con    | fig Units:  | None                                           |                                |
|                |             |                                                |                                |

- 4. Open the "Module Definition" window by using the button "Change":
  - under "Connection" choose the specification "I/O Data (with config)". With this selection the inputs, outputs and also the device configuration will be used.
  - under "Scan register format" choose the specification "Factory Default Set". With this selection the settings as supplied to customer will be used. Alternative the specification "Customer User Set" can be selected, to allow customer specific settings of the measuring value transmissions (Communication  $\rightarrow \exists 23, Pt. 9$ ).
  - under "Default Config Units" choose the desired format for the units.

| Туре:                                                 | Prom                  | Module Definition                                             | <u>×</u>                                                                                                    |              |
|-------------------------------------------------------|-----------------------|---------------------------------------------------------------|----------------------------------------------------------------------------------------------------|--------------|
| /endor:<br>Parent:<br>Name:                           | Endre<br>Ether<br>p53 | Series:<br>Revision:<br>Electronic Keying:                    | A T                                                                                                    | .168.1. 50 - |
| - Module Defi<br>Series:<br>Revision:<br>Electronic K | nition-               | Connection:<br>Scan Register Format:<br>Default Config Units: | VO Data (no device config)<br>UO Data (no device config)<br>Input Only (no device config)<br>VO Data (with config)<br>Input Only (with config) |              |
| Connection:<br>Scan Regist<br>Default Con             | er Form<br>fig Units  | ОК                                                            | Cancel Help                                                                                                    |              |

5. Switch to register "Connection" and activate the "Major Fault On If Connection Fails While in Run Mode".

| New Mo   | odule      |             |             |                |               |           |           |            |              |                | 1 |
|----------|------------|-------------|-------------|----------------|---------------|-----------|-----------|------------|--------------|----------------|---|
| ieneral* | Conne      | ction*      | todule Info | * User Interf  | ace*   Syste  | em Units* | System Pa | arameters* | Communicatio | on*   Totalize | • |
| Reques   | ted Pack   | ket Interva | al (RPI):   | 20.0           | ms (10.0 -    | 1000.0)   |           |            |              |                |   |
| 🗌 Inhit  | bit Modul  | le          |             |                |               |           |           |            |              |                |   |
| 🔽 Majo   | or Fault C | )n Control  | ler If Conn | ection Fails W | hile in Run M | 1ode      |           |            |              |                |   |
| 🔽 Use    | Unicast    | Connectio   | on over Et  | herNet/IP      |               |           |           |            |              |                |   |
| - Modul  | le Fault - |             |             |                |               |           |           |            |              |                |   |
|          |            |             |             |                |               |           |           |            |              |                |   |

6. Switch to register "User Interface". Examine the settings and change them if necessary.

| eneral* Connection* | Module Info* | User Interface* | System Units* | System Parameters* | Communication* | Totalize 4 |
|---------------------|--------------|-----------------|---------------|--------------------|----------------|------------|
| Configuration       |              |                 | -             |                    |                |            |
| Main Line Assign    | Volume Flo   | W               |               |                    |                |            |
| Add. Line Assign    | Totalizer 1  |                 | •             |                    |                |            |
| Info Line Assign:   | Operation/   | Sys. Condition  | •             |                    |                |            |
|                     |              |                 |               |                    |                |            |
|                     |              |                 |               |                    |                |            |
|                     |              |                 |               |                    |                |            |
|                     |              |                 |               |                    |                |            |
|                     |              |                 |               |                    |                |            |
|                     |              |                 |               |                    |                |            |
|                     |              |                 |               |                    |                |            |
|                     |              |                 |               |                    |                |            |
|                     |              |                 |               |                    |                |            |

7. Switch to register "System Units". Examine the settings and change them if necessary.

| Nass Flow:<br>Volume Flow: | lb/m<br>US Mgal/d | ×        | Density<br>Density:<br>Density Value: | g/cc    | 1.0000    |  |
|----------------------------|-------------------|----------|---------------------------------------|---------|-----------|--|
| Other<br>Length:           | Inch              | <u> </u> | Temperature:                          | F (Fahr | enheit) 💌 |  |
|                            |                   |          |                                       |         |           |  |
|                            |                   |          |                                       |         |           |  |

| Configuration       |                  |              |     | inication"   Totalize_ |
|---------------------|------------------|--------------|-----|------------------------|
| Installed Direction | Normal (Forward) | Alarm Delay: | 0.0 | s                      |
| Pos. Zero Ret.:     | Off              |              |     |                        |
| System Damping:     | 9.0              |              |     |                        |
|                     |                  |              |     |                        |
|                     |                  |              |     |                        |
|                     |                  |              |     |                        |
|                     |                  |              |     |                        |
|                     |                  |              |     |                        |
|                     |                  |              |     |                        |
|                     |                  |              |     |                        |

8. Switch to register "System Parameters". Examine the settings and change them if necessary.

9. Switch to register "Communication". Examine the settings and change them if necessary.

🗞 Note!

The register "Communication" is only available, if the specification "Customer User Set" is selected in the "Module Definition" under "Scan register format"  $\rightarrow \square 21$ , Pt. 4. If the specification "Factory Default Set" is selected, the register "Communication" isn't displayed. However, the settings are readable via WebSever.

| nput Data (Device to PLC) |              | Output Data (PLC to Device) |      |
|---------------------------|--------------|-----------------------------|------|
| SCAN LIST REGISTER 1      | 2007         | SCAN LIST REGISTER 11       | 2608 |
| SCAN LIST REGISTER 2      | 2009         | SCAN LIST REGISTER 12       | 2808 |
| SCAN LIST REGISTER 3      | 0            | SCAN LIST REGISTER 13       | 3008 |
| SCAN LIST REGISTER 4      | 0            | SCAN LIST REGISTER 14       | 0    |
| SCAN LIST REGISTER 5      | 0            | SCAN LIST REGISTER 15       | 0    |
| SCAN LIST REGISTER 6      | 0            | SCAN LIST REGISTER 16       | 0    |
| SCAN LIST REGISTER 7      | 2610         |                             |      |
| SCAN LIST REGISTER 8      | 2810         |                             |      |
| SCAN LIST REGISTER 9      | 3010         |                             |      |
| SCAN LIST REGISTER 10     | 6859         |                             |      |
| SCAN LIST REGISTER 9      | 3010<br>6859 |                             |      |

10. Switch to register "Totalizer (1...3)". Examine the settings and change them if necessary. Use the button 1, 2 or 3 to select the specific totalizer.

| l otalizer b | Assian:      | Volume Flow | - |   |  |
|--------------|--------------|-------------|---|---|--|
|              | Unit Volume: | h3          | - |   |  |
|              | Unit Mass:   | в           | - |   |  |
|              | Mode:        | Balance     | • |   |  |
|              |              |             |   |   |  |
|              |              |             |   | - |  |

11. Switch to register "Processparameter". Examine the settings and change them if necessary.

| ew Module                                    |                       |                     | 11000            |                      |
|----------------------------------------------|-----------------------|---------------------|------------------|----------------------|
| er Interface*   System Units*   System Parar | meters* Communication | *   Totalizer (13)* | Process Paramete | #s* Vendor <u></u> ◀ |
| mpty Pipe Detection                          | - Lo                  | w Flow Cut Off      | ′olume Flow 💌    |                      |
| Response Time: 1.0                           | 0 s                   | Press. Shock Su     | op.:             | s                    |
| Threshold: 0.0                               | 0 %                   | Off Value:          | 50.0             | . %                  |
|                                              |                       | Un Value:           | 0.00000          |                      |
|                                              |                       |                     |                  |                      |
|                                              |                       |                     |                  |                      |
|                                              |                       |                     |                  |                      |
|                                              |                       |                     |                  |                      |
|                                              |                       |                     |                  |                      |
|                                              |                       |                     |                  |                      |
|                                              |                       |                     |                  |                      |
|                                              |                       |                     |                  |                      |
|                                              |                       |                     | 7.85             |                      |

12. Additional information about the device will be displayed in the register "Vendor".

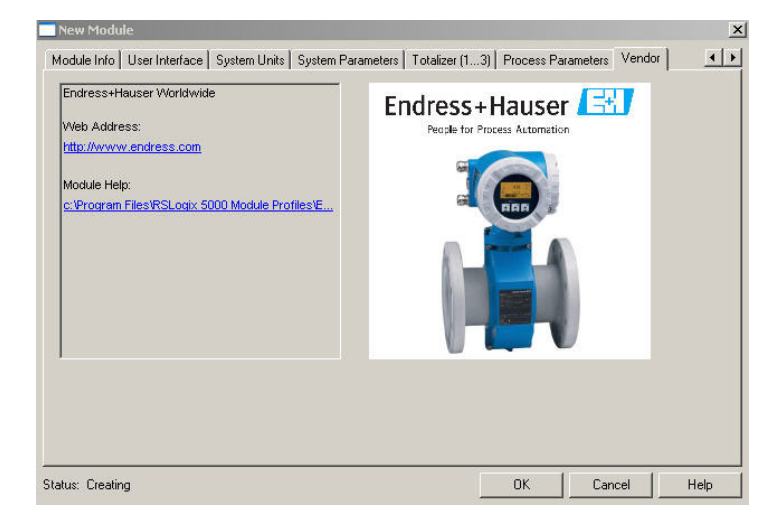

13. At that time, information about the device won't be displayed in register "Module Info". This display occurs not until the download of the settings is executed in online mode.

| eneral* Connection* Module Info* User Inter                             | ace*   System Units*   System Parameters*   Communication*   Totalize • |
|-------------------------------------------------------------------------|-------------------------------------------------------------------------|
| Identification<br>Vendor:<br>Product Type:<br>Product Code:<br>Beviaion | Status<br>Major Fault:<br>Minor Fault:<br>Internal State:               |
| Serial Number:<br>Product Name:                                         | Configured:<br>Owned:<br>Module Identity:                               |
|                                                                         | Refresh Reset Module                                                    |
|                                                                         |                                                                         |

#### Download the settings

1. Download the settings with the command "Download" under the "Communications" menu.

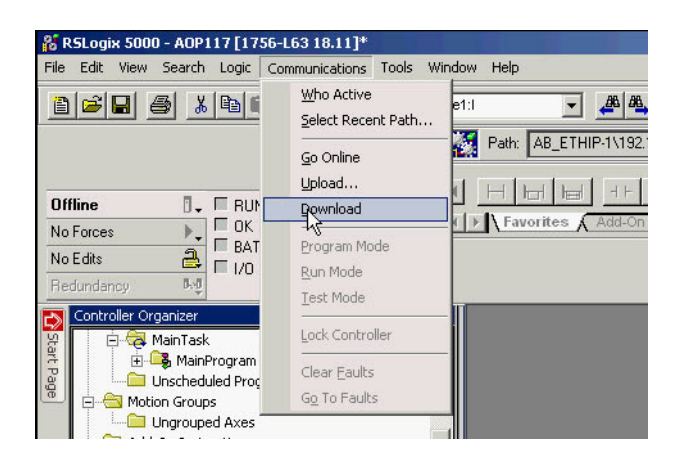

2. Choose the device in the "Controller Organizer" window. Now the information about the device will be shown in the register "Module Info".

| ieneral Connection | Module Info User Interface | System Units S  | ystem Parameters | Communication | Totalizer (1: |
|--------------------|----------------------------|-----------------|------------------|---------------|---------------|
| Identification     |                            | Status          |                  |               |               |
| Vendor:            | Endress+Hauser             | Major Fault:    | None             |               |               |
| Product Type:      | Generic Device             | Minor Fault:    | None             |               |               |
| Product Code:      | Promag_53                  | Internal State: | Self-test        |               |               |
| Revision:          | 1.1                        |                 |                  |               |               |
| Serial Number:     | 00000000                   | Configured:     | No               |               |               |
| Product Name:      | Promag 53                  | Owned:          | No               |               |               |
|                    |                            | Module Identity | r. Match         |               |               |
|                    |                            | Refresh         | Reset Mo         | odule +       |               |
|                    |                            |                 |                  |               |               |
|                    |                            |                 |                  |               |               |

Displaying the measured, input and output values in online mode Open the "Controller Tags" window with the command "Monitor Tags" under the "Logic" menu.

| 🕌 RSLogix 5000 - AOP11 | 17 [1756-L63 18.11]*       |                                                                                  |
|------------------------|----------------------------|----------------------------------------------------------------------------------|
| File Edit View Search  | Logic Communications Tools | Window Help                                                                      |
| à 🖻 🖬 🚳 🕺              | Open                       | vicet:1 🔽 🚜 🍇 📴 🗹 🖭 🔍 Q                                                          |
|                        | Monitor Tags               | Pathy AR CTUID 1/102 100 1 10/Packelana/0X                                       |
|                        | Edit Tags                  |                                                                                  |
| Pos Pus 🔲              | Produced Tags              |                                                                                  |
|                        | Map PLC/SLC Messages       | Favorites & Add-On & Safety & Alarms & Bit & Timer/Counter & Input/Output & Comp |
| No Forces              | Verify •                   |                                                                                  |
| No Edits 🔒             | <u>T</u> CIII 7            |                                                                                  |
| Redundancy 500         | I/O Eorcing 🔹 🕨            |                                                                                  |
| Controller Organizer   | SFC Forcing                | ×                                                                                |
| MainTask               | Online Edits               | P                                                                                |
| 🖓 📗 🦳 🔚 Unershadule    | od Deageame / Dhacae       |                                                                                  |

Search for you device in the "Controller Tags" window. Under the name extension:

- "Device name: **C**" the configuration parameters are displayed
- "Device name: O" the output values are displayed
- "Device name: I" the intput values are displayed

The "Controller Tags" window with setting "Factory Default Set" in the "Module Definition"  $\rightarrow$  🖹 21

| Name IB 🛆                       | Value 🗲         | Force Mask 🗧 🗧 | Style |
|---------------------------------|-----------------|----------------|-------|
| ∃ Generic:I                     | {}              | {}             |       |
| ±-Generic:0                     | {}              | {}             |       |
| ±-p53:C                         | {}              | {}             |       |
|                                 | {}              | {}             |       |
| -p53:I.Mass_Flow                | 6.543194        |                | Float |
| -p53:I.Volume_Flow              | 1.12748670e-003 |                | Float |
| p53:I.Scan_List_Reg_3           | -1.#QNAN        |                | Float |
| -p53:I.Scan_List_Reg_4          | -1.#QNAN        |                | Float |
| -p53:I.Scan_List_Reg_5          | -1.#QNAN        |                | Float |
| -p53:I.Scan_List_Reg_6          | -1.#QNAN        |                | Float |
| -p53:1.Totalizer1               | 4.7709436       |                | Float |
| -p53:1.Totalizer2               | 4.7706313       |                | Float |
| -p53:1.Totalizer3               | 2.08969970e-004 |                | Float |
| ⊕-p53:I.Actual_System_Condition | 1               |                | Decim |
| ∃-p53:0                         | {}              | {}             | -     |
| ⊞-p53:0.Reset_Totalizer1        | 0               |                | Decim |
| ⊕ p53:0.Reset_Totalizer2        | 0               |                | Decim |
| ⊞-p53:0.Reset_Totalizer3        | 0               |                | Decim |

The "Controller Tags" window with setting "Customer User Set" in the "Module Definition"  $\rightarrow$   $\supseteq$  21

| ope: DAUP117 Show: All   | Y. Enter Name Filter |                 |      |                | -     |   |
|--------------------------|----------------------|-----------------|------|----------------|-------|---|
| Name                     | -== A                | Value           | ं    | Force Mask 🔷 🍨 | Style | 1 |
| ±-Generic:0              |                      | {.              | }    | {}             |       |   |
| <b>.</b> −p53:C          |                      | {.              | }    | {}             |       | 1 |
| ⊡-p53:I                  |                      | {.              | }    | {}             |       |   |
| -p53:I.Scan_List_Reg_1   |                      | 6.6528          | 8606 |                | Float |   |
|                          |                      | 1.14416680e-003 |      |                | Float | Ľ |
| p53:I.Scan_List_Reg_3    |                      | -1.#0           | QNAN |                | Float | L |
| -p53:I.Scan_List_Reg_4   |                      | -1.#0           | QNAN |                | Float | L |
| -p53:I.Scan_List_Reg_5   |                      | -1.#0           | QNAN |                | Float | L |
| -p53:1.Scan_List_Reg_6   |                      | -1.#0           | QNAN |                | Float | L |
| -p53:1.Scan_List_Reg_7   |                      | 4.6654          | 4353 |                | Float | L |
| -p53:I.Scan_List_Reg_8   |                      | 4.6652          | 2293 |                | Float | L |
|                          |                      | 2.08969970e-    | -004 |                | Float | L |
| ⊞-p53:I.Scan_List_Reg_10 |                      |                 | 1    |                | Decim | L |
| ⊡-p53:0                  |                      | {.              | }    | {}             |       |   |
| 🗄-p53:0.Scan_List_Reg_11 |                      |                 | 0    |                | Decim |   |
| p53:0.Scan_List_Reg_12   |                      |                 | 0    |                | Decim |   |
| ⊕p53:0.Scan_List_Reg_13  |                      |                 | 0    |                | Decim |   |
| ⊞-p53:0.Scan_List_Reg_14 |                      |                 | 0    |                | Decim |   |
| ⊕-p53:0.Scan_List_Reg_15 |                      |                 | 0    |                | Decim |   |
| +-p53:0.Scan List Reg 16 |                      |                 | 0    |                | Decim |   |

www.addresses.endress.com

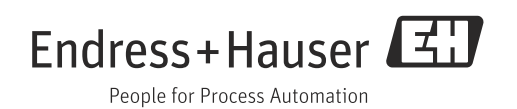